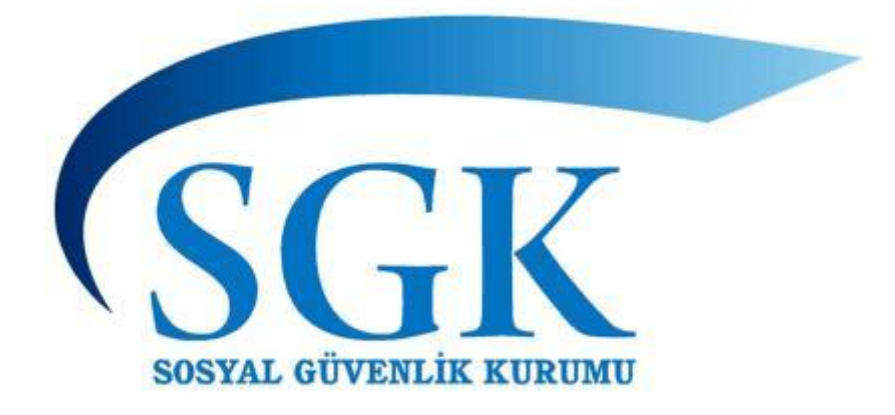

**İŞVEREN MODÜLÜ** (Geçici İş Göremezlik İşveren İşlemleri) Kullanım Kılavuzu

SOSYAL GÜVENLİK KURUMU 2021

# İçindekiler

| A. E-ÖDENEK PROJESİ 1                                         |   |
|---------------------------------------------------------------|---|
| 1. İŞVEREN MODÜLÜNE ERİŞİM 1                                  |   |
| 2.ELEKTRONİK ÇALIŞILMADIĞINA DAİR BİLDİRİM İŞLEMLERİ 2        | • |
| 2.1.Kimlik No'ya Göre Rapor Arama 2                           |   |
| 2.2.Analık Vaka Türünde Çalışılmadığına Dair Bildirim İşlemi4 |   |
| 2.2.1.Doğum öncesi çalışmaz4                                  | • |
| 2.2.1.Doğum öncesi çalışır4                                   |   |
| 2.3.Tarihe Göre Rapor Arama5                                  | , |
| 2.4.İşveren İletişim Bilgileri6                               | ) |
| 2.5.Onaylı Raporlar6                                          | ) |
| 2.6.Arşiv                                                     |   |
| 3. Manuel Çalışılmadığına Dair Bildirim İşlemleri9            | ł |
| 3.1. Giriş9                                                   | ł |
| 3.2. Görüntüleme                                              | ł |
| 3.3. Güncelleme                                               | 1 |

## A. E-ÖDENEK PROJESİ

E-Ödenek programı; 5510 sayılı Kanunun 4 üncü maddesinin birinci fikrasının (a) ve (b) bendi kapsamındaki sigortalılar için, Sağlık Bakanlığı'na bağlı sağlık hizmet sunucularınca düzenlenen istirahat raporlarının, işverenlere ve Kuruma elektronik ortamda gönderilmesi, geçici iş göremezlik ödeneğinin hesaplanması ve sigortalıya ödenmesi için MOSİP sistemi aracılığı ile anlaşmalı bankaya aktarılması aşamalarından oluşan programı ifade etmektedir.

Projenin üç modülden oluşmaktadır. Bu modüller;

-İstirahat raporlarının düzenlendiği hastane modülü.

-Raporların görüntülendiği ve bildirimlerin yapıldığı işveren modülü.

-Ödeme işlemlerinin gerçekleştirildiği Kurum modülü.

Bu doküman, işveren modülünde yapılan işlemleri açıklamak üzere hazırlanmıştır.

## 1. İŞVEREN MODÜLÜNE ERİŞİM

İşveren modülüne erişim <u>https://uyg.sgk.gov.tr/vizite/welcome.do</u> web adresinden sağlanmaktadır.

Ayrıca işverenler <u>www.sgk.gov.tr</u> adresinden E-SGK > İŞVEREN > Çalışılmadığına Dair Bildirim Girişi (4A) linkini kullanarak geçici iş göremezlik işveren işlemleri sayfasına geçiş yapabilecekler.

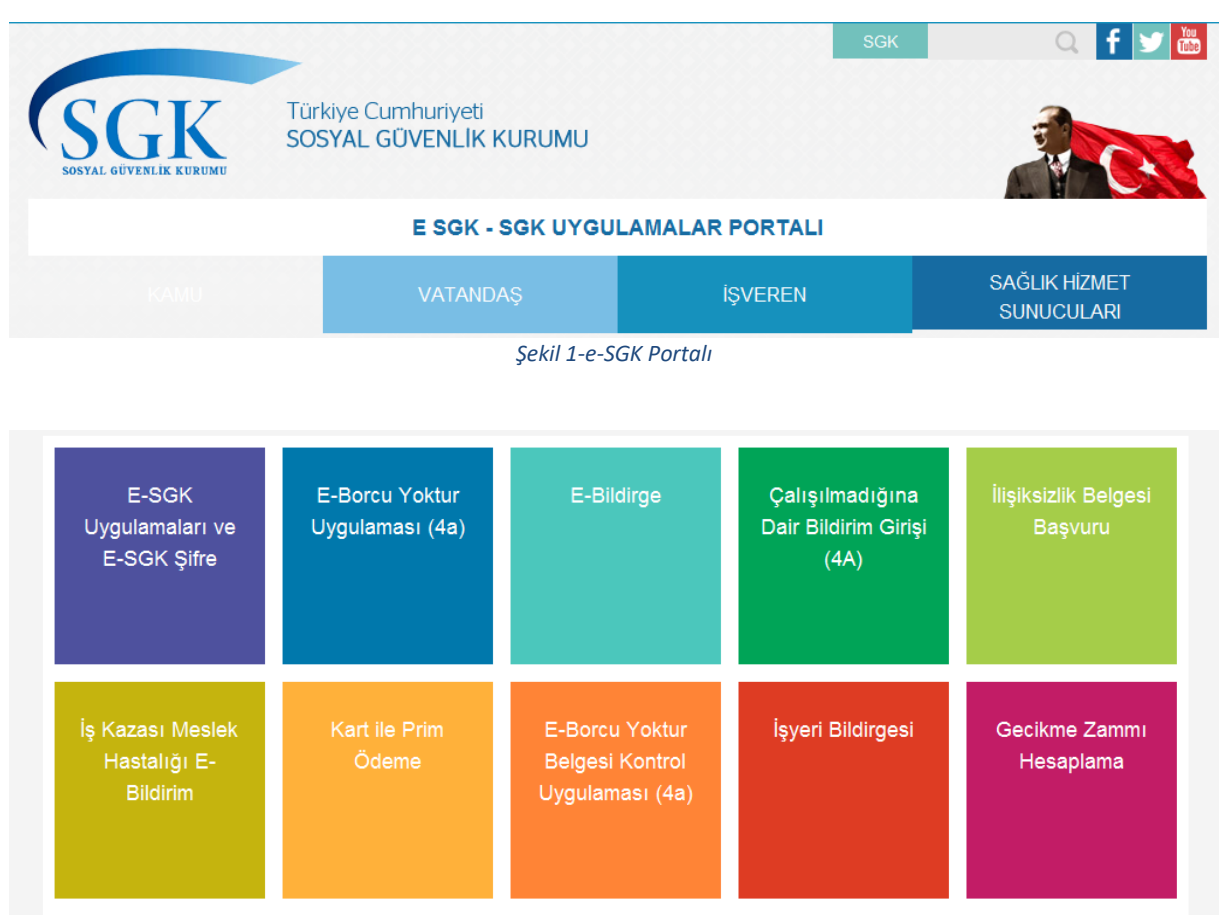

Şekil 2-Çalışılmadığına Dair Bildirim Girişi (4A)

Uygulamaya giriş butonuna basıldıktan sonra gelen ekranda, "Kullanıcı Kodu" ve "İşyeri Şifresi" bilgileri yazılarak, çalışılmadığına dair bildirim (e-vizite) uygulamasında işlemler gerçekleştirebilmektedir. Söz konusu giriş bilgileri e-Bildirge uygulamasına erişime imkan veren kullanıcı adı ve şifredir.

| Kullanıcı Girişi  |       |  |  |  |
|-------------------|-------|--|--|--|
| Kullanıcı<br>Kodu | -     |  |  |  |
| İşyeri<br>Şifresi |       |  |  |  |
| Güvenlik<br>Kodu  |       |  |  |  |
|                   | 1qrfz |  |  |  |
|                   | Giriş |  |  |  |

Şekil 3-Uygulamaya Giriş Ekranı

Giriş yaptıktan sonra gelen sayfada kullanıcılar, "Elektronik Çalışılmadığına Dair Bildirim İşlemleri", "Manuel Çalışılmadığına Dair Bildirim İşlemleri", "Geçici İş Göremezlik Mahsuplaştırma İşlemleri", gerçekleştirebilmektedirler.

| SOSYAL GÜYENLİK KURUMU                                                                                          |                                             |                                                                                       |              |     |            |
|----------------------------------------------------------------------------------------------------|---------------------------------------------|---------------------------------------------------------------------------------------|--------------|-----|------------|
| and a second of a second second second second second second second second second second second second second se | Çalışılmadığına Dair Bildirim Giriş Sistemi |                                                                                       |              |     |            |
| 10-08-2021                                                                                                    |                                             |                                                                                       |              |     |            |
|                                                                                                    |                                             |                                                                                       |              |     |            |
|                                                                                                    |                                             |                                                                                       |              |     |            |
| Isyeri No :                                                                                                    |                                             | Kons                                                                                  | Yayın Tarihi | Fik | Detay      |
| Terrent Demonstra                                                                                               |                                             | 4/4 CALIFICANI AB 1019 VITITE WEB CERIFICINE TO VATACT SERVITIVINI ABTIMIN EVI ENMECT | 07.07.2021   | 12  |            |
| isyen olivalit :                                                                                                | <u> </u>                                    |                                                                                       |              | 6   |            |
|                                                                                                    | Ū                                           | Uygulamanın veb servis versiyonu geliştirilmiştir.                                    | 26.03-2021   | 0   | <i>a</i> n |
|                                                                                                    | Û                                           | Nahsuplaşma Program Kullanım Kılavuzu                                                 | 15.02.2021   | O   | <i>s</i>   |
| Protokol Tarihi : 24.12.2018                                                                                    |                                             |                                                                                       |              |     |            |
|                                                                                                    |                                             |                                                                                       |              |     |            |
| 10 Performent defauitori                                                                                        |                                             |                                                                                       |              |     |            |
| - Olar Yan                                                                                                    |                                             |                                                                                       |              |     |            |
| Genet Islemler                                                                                                  |                                             |                                                                                       |              |     |            |
| Ana Sayfa- Duyurular                                                                                            |                                             |                                                                                       |              |     |            |
| Elektronik Çalışılmadığına                                                                                      |                                             |                                                                                       |              |     |            |
| Kimlik No'va Göre Rapor Arama                                                                                   |                                             |                                                                                       |              |     |            |
| Tarihe Göre Rapor Arama                                                                                         |                                             |                                                                                       |              |     |            |
| - Isveren Iletisim Bilgileri                                                                                    |                                             |                                                                                       |              |     |            |
| Onaylı Raporlar                                                                                                 |                                             |                                                                                       |              |     |            |
| * Arsiv                                                                                                    |                                             |                                                                                       |              |     |            |
| Bildirim İşlemleri                                                                                              |                                             |                                                                                       |              |     |            |
| • Giriş                                                                                                    |                                             |                                                                                       |              |     |            |
| Görüntüleme                                                                                                    |                                             |                                                                                       |              |     |            |
| • Gunceleme                                                                                                    |                                             |                                                                                       |              |     |            |
| Nahsuplaştırma İşlemleri                                                                                        |                                             |                                                                                       |              |     |            |
| Mahsuplaştırma Onay İşlemleri<br>Listesi                                                                        |                                             |                                                                                       |              |     |            |
| Mahsuplastima Onaylanan     Ordeme Listeri                                                                      |                                             |                                                                                       |              |     |            |
| Igveren Prim Borcuna Mahsup                                                                                     |                                             |                                                                                       |              |     |            |
| Edilen Odeme Listesi                                                                                            |                                             |                                                                                       |              |     |            |
|                                                                                                    |                                             | Sekil 4-Ana Ekran                                                                     |              |     |            |

# 2.ELEKTRONİK ÇALIŞILMADIĞINA DAİR BİLDİRİM İŞLEMLERİ

# 2.1.Kimlik No'ya Göre Rapor Arama

Bu menüde, sağlık hizmet sunucuları tarafından düzenlenmiş ve henüz işverence çalışılmadığına dair bildirim işlemleri yapılmamış raporlar kimlik numarası bazında listelenmektedir.

"Kimlik No'ya Göre Rapor Arama" ekranında, sigortalının "T.C. Kimlik No" ve "Rapor Türü" girilerek "Rapor Ara" sorgulama butonuna basılarak sorgulama yapılmaktadır.

| <b>•</b> •• •• •• •• •• ••                            |
|-------------------------------------------------------|
| 🔋 Kullanıcı İşlemleri                                 |
| <ul> <li>Çıkış Yap</li> </ul>                         |
| Genel Islemler                                        |
| <ul> <li>Ana Sayfa- Duyurular</li> </ul>              |
| Elektronik Çalışılmadığına<br>Dair Bildirim İslemleri |
| Kimlik No'ya Göre Rapor Arama                         |
| Tarihe Göre Rapor Arama                               |
| <ul> <li>İşveren İletişim Bilgileri</li> </ul>        |
| Onaylı Raporlar                                       |
| Arsiv                                                 |
| 🔰 Manuel Çalışılmadığına<br>Dair Bildirim İşlemleri   |
| • Giriş                                               |
| <ul> <li>Görüntüleme</li> </ul>                       |
| Güncelleme                                            |
|                                                       |
|                                                       |

Gelen ekranda sigortalının, "kimlik numarası", "ad, soyadı", "vaka", "rapor başlama tarihi", "işbaşı/kontrol tarihi" ve "ceza durumu" bilgileri listelenmektedir. Ekranda listelenen ilgili rapor için seçildikten sonra (<sup>®</sup>), "Detay Görüntüle" ve "Personelim Değildir" butonları ile işlemler gerçekleştirebilmektedir.

|     | Onay Bekleyen Rapor Listesi |    |          |               |               |            |            |  |  |
|-----|-----------------------------|----|----------|---------------|---------------|------------|------------|--|--|
| Seç | TC Kimlik No                |    |          |               |               |            |            |  |  |
| 0   | 24                          | zi | HASTALIK | 1000000       | 1             | 2021-07-17 | 2021-09-01 |  |  |
|     |                             |    |          | Detay Goruntu | le Personelim | Degil      |            |  |  |

Şekil 6-Sigortalıya Ait Onay Bekleyen Rapor Listesi

Çalışılmadığına dair bildirim işleminin yapılabilmesi için "Detay Görüntüle" butonunun kullanılması gerekmektedir. Ekranda yer alan ödeme başlangıç tarihi ile işverence seçilecek ödeme bitiş tarihi arasında "çalışmıştır" veya "çalışmamıştır" seçimi yapılarak çalışılmadığına dair bildirim işlemi tamamlanmaktadır.

| İş Göremezlik Belgesi              |                                                        |                              |                      |            |  |  |  |  |  |
|------------------------------------|--------------------------------------------------------|------------------------------|----------------------|------------|--|--|--|--|--|
| TC Kimlik No :                     | 55                                                     | Ad Soyad:                    |                      | AD         |  |  |  |  |  |
| Rapor Takip No:                    | 1000000033811513                                       | Rapor Sıra No:               |                      | 2          |  |  |  |  |  |
| Sağlık Tesis Adi :                 | HASTANESİ                                              | Düzenleyen Poliklinik Kodu : |                      | 1800       |  |  |  |  |  |
| Polikinik Tarihi:                  | 2018-01-19                                             | Poliklinik Defter Sıra No:   |                      | 0          |  |  |  |  |  |
| Vaka:                              | IS KAZASI                                              | Rapor Durumu:                |                      | CALISIR    |  |  |  |  |  |
| Hastane Yatış Tarihi:              | 0001-01-01                                             | Hastane Çıkıs Tarihi:        |                      | 0001-01-01 |  |  |  |  |  |
| Rapor Baslama Tarihi:              | 2018-01-19                                             | Rapor Bitiş Tarihi:          |                      | 2018-02-04 |  |  |  |  |  |
| Rapor Turu:                        | HEYET                                                  | Ekrana Dustugu Tarih:        |                      | 2018-01-22 |  |  |  |  |  |
|                                    | 2018-01-19 ile im tariheri arasında<br>Çalışmamıştır ∨ |                              |                      |            |  |  |  |  |  |
| Yil                                | Av                                                     | Prim                         | Ücret Dışı Kazanclar |            |  |  |  |  |  |
| 2017                               | 10                                                     | 1647.48                      | 745 6101             |            |  |  |  |  |  |
| 2017                               | 11                                                     | 1713.56                      | 745.60986            |            |  |  |  |  |  |
| 2017                               | 12                                                     | 0.0                          | 745.61               |            |  |  |  |  |  |
| Sigortalının Günlük Kazancı (PEK): |                                                        | 98.854126                    |                      |            |  |  |  |  |  |
| 5                                  | Onay                                                   |                              |                      |            |  |  |  |  |  |

Şekil 7-Bildirim Ekranı

Bununla birlikte, sosyal güvenlik merkezi tarafından geçici iş göremezlik ödeneği ödendikten sonra ve bildirim tarihi geçtikten sonra uygulama üzerinden yalnızca "çalışmadı" şeklinde bildirim yapılabilmektedir. Bu gibi durumlarda sigortalının istirahat süresinde çalışmış ise bildirim için ilgili sosyal güvenlik merkezine başvurulması gerekmektedir.

Sigortalının rapor başlangıç tarihinin işten ayrılış tarihinden büyük olduğu durumlarda "personelim değildir" butonu ile ilgili rapor onay menüsünden çıkarılabilmekte ve varsa ilgili işyerine aktarılabilmektedir.

# 2.2.Analık Vaka Türünde Çalışılmadığına Dair Bildirim İşlemi

Analık vaka türünde doğum öncesinde iki farklı istirahat raporu düzenlenebilmektedir. Bildirim süresinin başlangıcı raporun çalışır olup olmadığına göre değişmektedir.

# 2.2.1.Doğum öncesi çalışmaz

Bu tür raporlarda sigortalı doğum öncesi rapor başlangıç tarihi itibariyle istirahate ayrılmakta ve rapor başlangıç tarihi itibariyle bildirim yapılması gerekmektedir. Görselden de anlaşılacağı üzere rapor durumu "doğum öncesi analık çalışmaz" olarak düzenlenmiş ve rapor başlangıç tarihi ile izin (istirahat) başlangıç tarihi aynı olarak belirlenmiştir. Çalışılmadığına dair bildirim süresi ise uygulama tarafından rapor başlangıç tarihinden itibaren başlatılmaktadır.

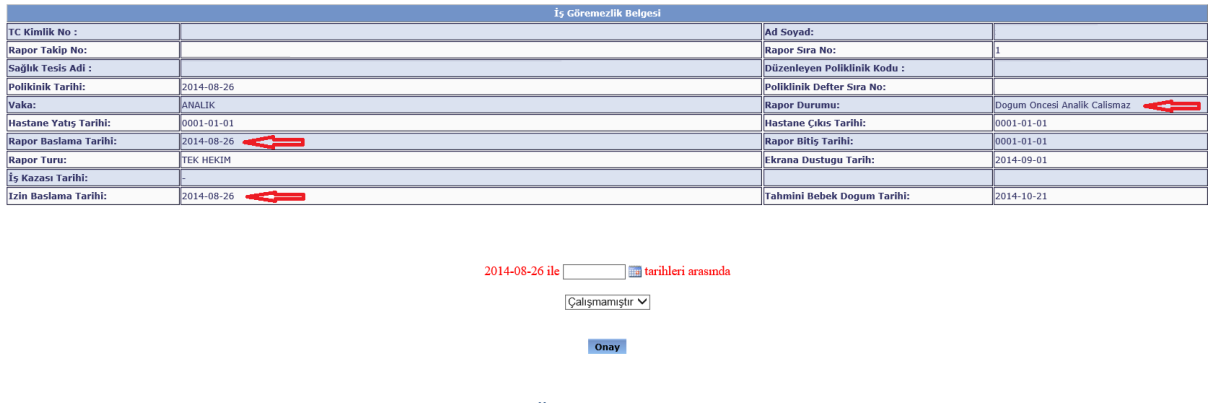

Şekil 8-Doğum Öncesi Analık Çalışmaz Raporu

# 2.2.1.Doğum öncesi çalışır

Bu tür raporlarda sigortalı doğum öncesi rapor başlangıç tarihi itibariyle istirahate ayrılmamakta ve kendi isteği ve doktorun onayı ile bir süre (maksimum son 3 hafta kalıncaya dek) çalışmaya devam etmektedir. Sigortalının istirahate ayrıldığı süre raporda izin başlama tarihi olarak görüntülenmektedir. Bu durumda rapor başlangıç tarihi ile izin başlama tarihi birbirinden farklı olmaktadır. Çalışılmadığına dair bildirim süresi ise uygulama tarafından <u>izin başlama</u> tarihinden itibaren başlatılmaktadır.

| İş Göremezlik Belgesi |            |                              |                             |  |  |  |  |
|-----------------------|------------|------------------------------|-----------------------------|--|--|--|--|
| TC Kimlik No :        |            | Ad Soyad:                    |                             |  |  |  |  |
| Rapor Takip No:       |            | Rapor Sira No:               | 1                           |  |  |  |  |
| Sağlık Tesis Adi :    |            | Düzenleyen Poliklinik Kodu : |                             |  |  |  |  |
| Polikinik Tarihi:     | 2019-05-08 | Poliklinik Defter Sıra No:   | 0                           |  |  |  |  |
| Vaka:                 | ANALIK     | Rapor Durumu:                | Dogum Oncesi Analik Calisir |  |  |  |  |
| Hastane Yatış Tarihi: | 0001-01-01 | Hastane Çıkıs Tarihi:        | 0001-01-01                  |  |  |  |  |
| Rapor Baslama Tarihi: | 2019-05-08 | Rapor Bitiş Tarihi:          | 2019-05-28                  |  |  |  |  |
| Rapor Turu:           | TEK HEKIM  | Ekrana Dustugu Tarih:        | 2019-05-31                  |  |  |  |  |
| İş Kazası Tarihi:     | -          |                              |                             |  |  |  |  |
| Izin Baslama Tarihi:  | 2019-05-29 | Tahmini Bebek Dogum Tarihi:  | 2019-07-03                  |  |  |  |  |
|                       |            |                              |                             |  |  |  |  |
|                       |            |                              |                             |  |  |  |  |

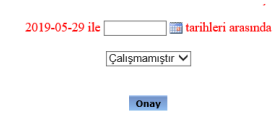

Şekil 9-Doğum Öncesi Analık Çalışır Raporu

#### 2.3. Tarihe Göre Rapor Arama

Bu menüde, sağlık hizmet sunucuları tarafından düzenlenmiş ve henüz işverence çalışılmadığına dair bildirim işlemleri yapılmamış raporlar tarih bazında listelenmektedir.

"Tarihe Göre Rapor Arama" sayfasında gelen ekranda tarih seçildikten sonra "Rapor Ara" butonuna tıklanarak rapor sorgulama işlemi gerçekleştirilmektedir. Bu ekran ile seçilen tarihe kadar ilgili vaka türündeki bildirim işlemi yapılmamış olan tüm raporlar listelenmektedir.

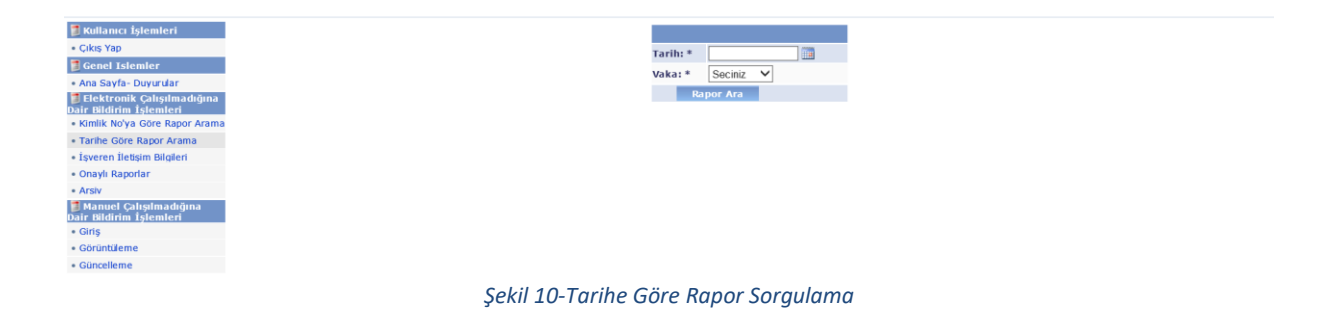

Gelen ekranda sigortalının, "kimlik numarası", "ad, soyadı", "vaka", "rapor başlama tarihi", "işbaşı/kontrol tarihi" ve "ceza durumu" bilgileri listelenmektedir.

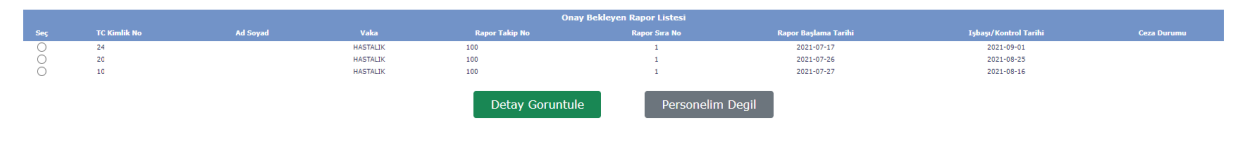

Şekil 11-İlgili Tarihe ve Vaka Türüne Ait Rapor Listesi

İşlem yapılmak istenen rapor seçildikten sonra, verilen rapor tarihleri için sigortalının "<u>Çalışmamıştır</u>" veya "<u>Çalışmıştır</u>" bildirimi "Detay Görüntüle" butonu aracılığı ile gerçekleştirilmektedir.

|                                    | İş Göremezlik Belgesi                                    |                              |                    |            |  |  |  |  |
|------------------------------------|----------------------------------------------------------|------------------------------|--------------------|------------|--|--|--|--|
| TC Kimlik No :                     | 55                                                       | Ad Soyad:                    |                    | AD         |  |  |  |  |
| Rapor Takip No:                    | 1000000033811513                                         | Rapor Sira No:               |                    | 2          |  |  |  |  |
| Sağlık Tesis Adi :                 | HASTANESİ                                                | Düzenleyen Poliklinik Kodu : |                    | 1800       |  |  |  |  |
| Polikinik Tarihi:                  | 2018-01-19                                               | Poliklinik Defter Sıra No:   |                    | 0          |  |  |  |  |
| Vaka:                              | IS KAZASI                                                | Rapor Durumu:                |                    | CALISIR    |  |  |  |  |
| Hastane Yatış Tarihi:              | 0001-01-01                                               | Hastane Çıkıs Tarihi:        |                    | 0001-01-01 |  |  |  |  |
| Rapor Baslama Tarihi:              | 2018-01-19                                               | Rapor Bitiş Tarihi:          |                    | 2018-02-04 |  |  |  |  |
| Rapor Turu:                        | HEYET                                                    | Ekrana Dustugu Tarih:        |                    | 2018-01-22 |  |  |  |  |
|                                    | 2018-01-19 ike iiia tarihkri arasında<br>Çalışmamıştır ✓ |                              |                    |            |  |  |  |  |
| vil.                               | Sigortannin Print Ve Ocret                               | Diginuaki kazançıarı         | Ücret Dig Kazandar |            |  |  |  |  |
| 2017                               | 10                                                       | 1647.48                      | 745 6101           |            |  |  |  |  |
| 2017                               | 11                                                       | 1713.56                      | 745.60986          |            |  |  |  |  |
| 2017                               | 12                                                       | 0.0                          | 745.61             |            |  |  |  |  |
| Sigortalının Günlük Kazancı (PEK): |                                                          | 98.854126                    |                    |            |  |  |  |  |
|                                    | Onay                                                     |                              |                    |            |  |  |  |  |

Şekil 12-Rapor Detayı ve Onay Ekranı

#### 2.4.İşveren İletişim Bilgileri

Bu menüde, sigortalının istirahat raporu alması durumunda işveren e-posta gönderilmek üzere işverenin iletişim bilgileri kaydedilmekte ve güncellenebilmektedir.

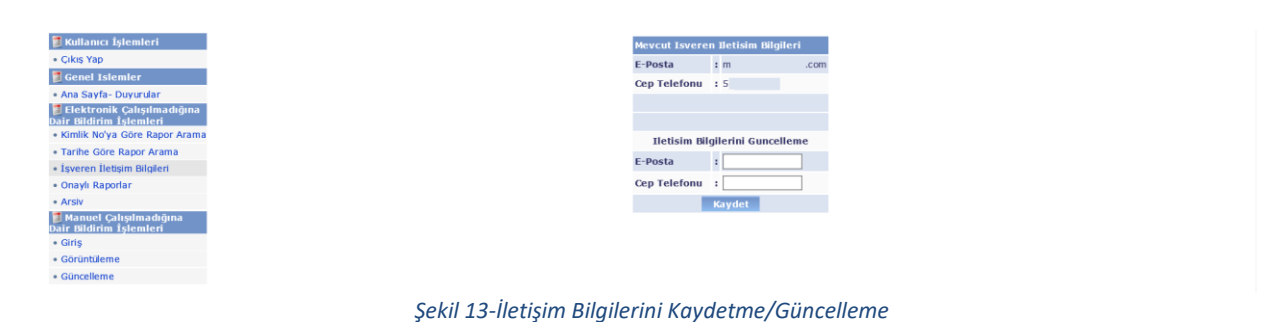

"İşveren İletişim Bilgileri" sayfasında mevcut işveren iletişim bilgileri gösterilmektedir. Daha önce bir kayıt yapılmamış ise yeni bilgiler girilerek güncelleme işlemi yapılabilmektedir. Gerektiği durumlarda hemen altında yer alan formdan telefon ve mail adresleri güncellenebilmektedir. Girilen e-posta adresine sigortalı istirahat raporu aldığında bilgilendirme maili gönderilmektedir.

#### 2.5.Onaylı Raporlar

Bu menüde, işverence çalışılmadığına dair bildirim işlemleri yapılmış istirahat raporları görüntülenmektedir. Gelen ekranda girilen tarih aralıklarında onay işlemi yapılmış raporlar listelenmektedir.

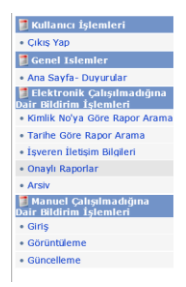

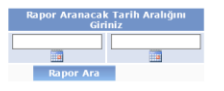

#### Şekil 14-Onaylı Rapor Listeleme Ekranı

Sorgulama sonrası listelenen raporlardan ilgili rapor seçildikten sonra "onay iptal" butonu ile rapor onayı iptal edilebilecek veya "onay detayları" butonu ile rapora ait detay bilgileri görüntülenebilecektir.

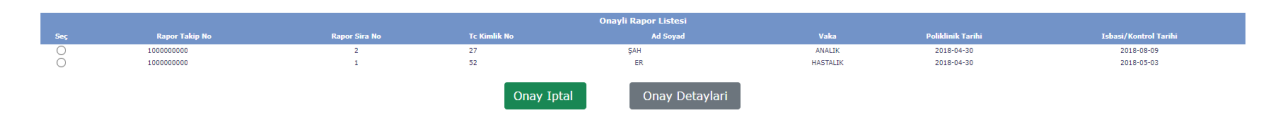

Şekil 15–Onay Görüntüleme/İptal

Onay iptali gerçekleştirilen raporlar tekrar onaylanmak üzere sorgulama ekranlarında (T.C. Kimlik No'ya/Tarihe Göre Rapor Arama) listelenmektedir.

"Onay detayları" butonu ile daha önce onaylınmış raporlar listelenmekte ve seçim yapılan onay parçası için onay değişikliği yapılabilmektedir.

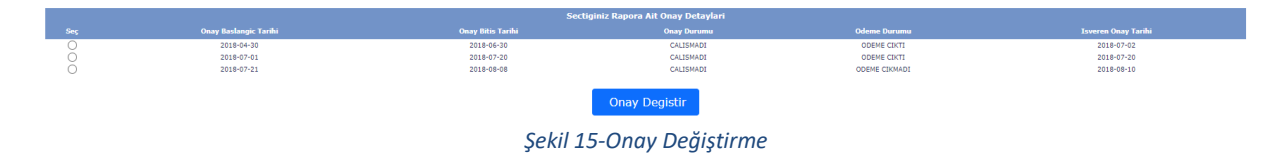

Seçim yapılan sigortalıya ait onay parçasına ödeme yapıldı ise onay değişikliği yapılmasına izin verilmemektedir. Bu gibi durumlarda yazılı olarak ilgili sosyal güvenlik merkezine başvurulması gerekmektedir.

| 📄 • Ödeme çıktığı için işlem yapamazsını |  |
|------------------------------------------|--|
|                                          |  |

Şekil 16-Ödeme Yapılması Nedeniyle Onay Değişikliğine İzin Verilmemesi

Ödeme çıkmamış aynı rapora ait onay parçalarından son tarihli olan için hem ödeme bitiş tarihi değişikliği yapılabilmekte hem de çalışmadı-çalıştı bilgisi değiştirilebilmektedir.

|    | Onayli Raporlar Güncelle                              |  |
|----|-------------------------------------------------------|--|
| 27 | kimlik numaralı 2018-07-21 ile 🔤 🏢 tarihleri arasında |  |
|    | Çalışmamıştır 🗸                                       |  |
|    | Onay                                                  |  |
|    |                                                       |  |

Şekil 17-Onay Güncelleme

Ödeme çıkmamış aynı rapora ait onay parçalarından son tarihten öncekilere ait olanlar için ise sadece çalıştı-çalışmadı bilgisi güncellenebilmektedir.

#### 2.6.Arşiv

Bu menüde, sosyal güvenlik merkezi personeli tarafından çeşitli gerekçelerle arşive kaldırılmış istirahat raporları görüntülenmektedir.

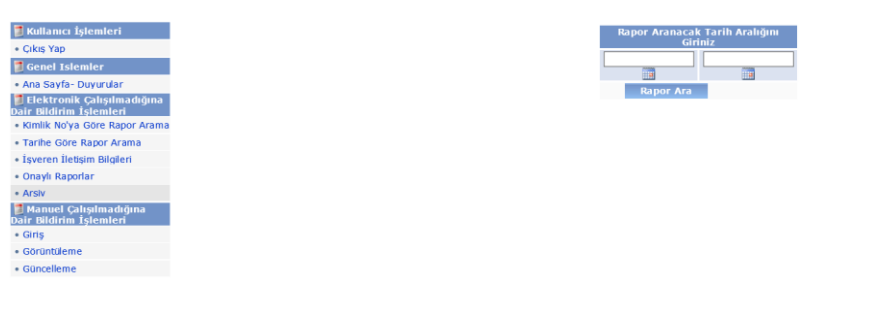

#### Şekil 18-Arşiv Sorgulama Ekranı

Gelen ekranda tarih aralığı girildikten sonra bu dönemde arşive kaldırılmış raporlar listelenmektedir. Ekranda, "kimlik numarası", "ad, soyadı", "vaka", "rapor başlama tarihi", "işbaşı/kontrol tarihi" ve "açıklama" bilgileri yer almaktadır.

|     | Arsivinizdeki Rapor Listesi |          |                      |                       |                                           |  |  |  |
|-----|-----------------------------|----------|----------------------|-----------------------|-------------------------------------------|--|--|--|
| Seç | TC Kimlik No                | Ad Soyad | Rapor Başlama Tarihi | Işbaşı/Kontrol Tarihi | Aciklama                                  |  |  |  |
| 0   | 48                          | MU       | 2021-07-30           | 2021-08-31            | Trafik Kazası                             |  |  |  |
| 0   | 13                          | KA       | 2021-08-03           | 2021-08-05            | 2 gun ve daha kisa sureli hastalik raporu |  |  |  |
| 0   | 17                          | ME       | 2021-08-03           | 2021-08-05            | 2 gun ve daha kisa sureli hastalik raporu |  |  |  |
| 0   | 18                          | uð       | 2021-08-03           | 2021-08-04            | 2 gun ve daha kisa sureli hastalik raporu |  |  |  |
| 0   | 22                          | ÖМ       | 2021-08-03           | 2021-08-04            | 2 gun ve daha kisa sureli hastalik raporu |  |  |  |
| 0   | 14                          | SE       | 2021-08-06           | 2021-08-08            | 2 gun ve daha kisa sureli hastalik raporu |  |  |  |
| 0   | 27                          | őz       | 2021-08-06           | 2021-08-08            | 2 gun ve daha kisa sureli hastalik raporu |  |  |  |
| 0   | 45                          | OL       | 2021-08-08           | 2021-08-09            | 2 gun ve daha kisa sureli hastalik raporu |  |  |  |
|     | Detay Goruntule             |          |                      |                       |                                           |  |  |  |

Şekil 19-Arşivlenen Rapor Listesi

İlgili rapor seçilerek rapor detay bilgilerine ulaşılabilmekte ve <u>çalışılmadığına dair bildirim</u> <u>işlemi yapılabilmektedir.</u>

|                 |                     |                                                              | İş Göremezlik Belgesi         |                              |            |
|-----------------|---------------------|--------------------------------------------------------------|-------------------------------|------------------------------|------------|
| TC Kimlik No :  |                     | 48                                                           |                               | Ad Soyad:                    | MU         |
| Rapor Takip N   | Rapor Takip No: 100 |                                                              |                               | Rapor Sira No:               | 1          |
| Sağlık Tesis A  | di :                | T.C.SAĞLIK BAKANLIĞI İZMİR KATİP ÇELEBİ ÜNİVERSİTESİ ATATÜRK | EĞİTİM VE ARAŞTIRMA HASTANESİ | Düzenleyen Poliklinik Kodu : | 2600       |
| Polikinik Tarih | 11:                 | 2021-07-30                                                   |                               | Poliklinik Defter Sıra No:   | 0          |
| Vaka:           |                     | HASTALIK                                                     |                               | Rapor Durumu:                | CALISIR    |
| Hastane Yatış   | Tarihi:             | 0001-01-01                                                   |                               | Hastane Çıkıs Tarihi:        | 0001-01-01 |
| Rapor Baslam    | a Tarihi:           | 2021-07-30                                                   |                               | Rapor Bitiş Tarihi:          | 2021-08-30 |
| Rapor Turu:     |                     | HEYET                                                        |                               | Ekrana Dustugu Tarih:        | 2021-07-30 |
| İş Kazası Taril | hi:                 |                                                              |                               |                              |            |
| _               |                     |                                                              | Çalışmamıştır 🗸               |                              |            |
| Yil             | Ay                  | Prim                                                         | Ücret Dışı Kazançlar          |                              |            |
| 2020            | 07                  | 3827.26                                                      | 2907.97                       |                              |            |
| 2020            | 08                  | 3827.26                                                      | 1298.95                       |                              |            |
| 2020            | 09                  | 3703.8                                                       | 3695.44                       |                              |            |
| 2020            | 10                  | 6827.65                                                      | 1596.85                       |                              |            |
| 2020            | 11                  | 3703.8                                                       | 2869.68                       |                              |            |
| 2020            | 12                  | 3827.26                                                      | 848.71                        |                              |            |
| 2021            | 01                  | 4880.04                                                      | 3325.81                       |                              |            |
| 2021            | 02                  | 4535.66                                                      | 690.38                        |                              |            |
| 2021            | 03                  | 4880.04                                                      | 2831.97                       |                              |            |
| 2021            | 04                  | 4720.24                                                      | 2240.22                       |                              |            |
| 2021            | 06                  | 4650.0                                                       | 776.02                        |                              |            |
| Sigortalinin G  | iünlük Kazancı      | 220.24                                                       |                               |                              |            |
| (PEK):          |                     | 220.21                                                       |                               |                              |            |
|                 |                     |                                                              | Onay                          |                              |            |

LISTEYE DER DON

Şekil 20-Arşivde Bulunan Rapora Bildirim Yapılması

### 3.Manuel Çalışılmadığına Dair Bildirim İşlemleri

"Elektronik Çalışılmadığına Dair Bildirim İşlemleri" menüsü kullanılarak herhangi bir nedenle bildirim yapılamaması durumunda işveren tarafından "Manuel Çalışılmadığına Dair Bildirim İşlemleri" ekranlarından bildirim işlemi yapılabilmektedir.

### **3.1. Giriş**

Manuel bildirim girişi yapılması için kullanılan bu menüde, ilk olarak sigortalının T.C. Kimlik Numarası veya sicil numarası ile sorgulama yapılmaktadır.

| 🔰 Kullanıcı İşlemleri                                     |
|-----------------------------------------------------------|
| <ul> <li>Çıkış Yap</li> </ul>                             |
| 🛢 Genel Islemler                                          |
| • Ana Sayfa- Duyurular                                    |
| 🔰 Elektronik Çalışılmadığına                              |
| Dair Bildirim İşlemleri<br>• Kimlik Nova Göre Papor Arama |
| - Tariha Câra Danas Asama                                 |
| Tarine Gore Rapor Arama                                   |
| <ul> <li>İşveren İletişim Bilgileri</li> </ul>            |
| Onaylı Raporlar                                           |
| * Arsiv                                                   |
| 📁 Manuel Çalışılmadığına<br>Dair Bildirim İşlemleri       |
| • Giriş                                                   |
| <ul> <li>Görüntüleme</li> </ul>                           |
| Güncelleme                                                |
| Görüntüleme     Güncelleme                                |

Şekil 21-Sigortalı Arama

Gelen ekranda, sigortalının T.C. Kimlik No, Sicil No, Ad Soyadı bilgileri görüntülenmektedir. Rapor başlangıç tarihi, işe başlama tarihi bilgilerinin girilebileceği alanlar doldurularak, sigortalı için geçici iş göremezlik ödeme işlemlerinin hazırlanmasına olanak sağlayan tüm bilgiler, işveren tarafından ilgili Sosyal Güvenlik Merkezleri'ne gönderilebilmektedir

| Calisilmadigina Dair Bildirim          |                                                                                                    |                                                                                                    |                                                                                                    |                                                                                                    |  |  |
|----------------------------------------|----------------------------------------------------------------------------------------------------|----------------------------------------------------------------------------------------------------|----------------------------------------------------------------------------------------------------|----------------------------------------------------------------------------------------------------|--|--|
| T.C Kimlik N                           | 0                                                                                                    |                                                                                                    | 55                                                                                                    |                                                                                                    |  |  |
| Sigorta Sicil I                        | NO.                                                                                                    |                                                                                                    | 41                                                                                                    |                                                                                                    |  |  |
| Ad-Soyad                               |                                                                                                    |                                                                                                    | AD                                                                                                    |                                                                                                    |  |  |
| Rapor Başlar                           | ıgıç Tarihi                                                                                                    |                                                                                                    |                                                                                                    |                                                                                                    |  |  |
| İşe Başlama '                          | Tarihi                                                                                                    |                                                                                                    |                                                                                                    |                                                                                                    |  |  |
| Sigortalılık D                         | evam Ediyor mu?                                                                                                    | ?                                                                                                    | ○ Evet                                                                                                    | 🔿 Hayır                                                                                                    |  |  |
| Sigortalının Ücret Dışındaki Kazandarı |                                                                                                    |                                                                                                    |                                                                                                    |                                                                                                    |  |  |
|                                        | 01                                                                                                    | jor tannin ocret bişin                                                                                                    | ÷ N                                                                                                    |                                                                                                    |  |  |
| Yıl                                    | Ay                                                                                                    | Prim veya İkrami<br>Gibi Ek Ödemeler                                                                                                    | ye Ödenmesine Kara                                                                                                    | r verilen Ücret                                                                                                    |  |  |
|                                        |                                                                                                    | dibi Ek ödemetet                                                                                                    | Prim ve İkramiye                                                                                                    | ler                                                                                                    |  |  |
| Seçiniz 🗸                              | Seçiniz 🗸                                                                                                    | 0.0                                                                                                    | 0.0                                                                                                    |                                                                                                    |  |  |
| Seciniz 🗸                              | Seciniz V                                                                                                    | 0.0                                                                                                    | 0.0                                                                                                    |                                                                                                    |  |  |
|                                        |                                                                                                    |                                                                                                    |                                                                                                    |                                                                                                    |  |  |
| Seçiniz 🗸                              | Seçiniz 🗸                                                                                                    | 0.0                                                                                                    | 0.0                                                                                                    |                                                                                                    |  |  |
|                                        | Kaydet                                                                                                    |                                                                                                    |                                                                                                    |                                                                                                    |  |  |
|                                        | T.C Kimlik N<br>Sigorta Sicil N<br>Ad-Soyad<br>Rapor Başlara<br>İşe Başlama '<br>Sigortahlık D<br>Yıl<br>Seçiniz V<br>Seçiniz V | T.C Kimlik NO         Sigorta Sicil NO         Ad-Soyad         Rapor Başlangıç Tarihi         İşe Başlama Tarihi         Sigortalılık Devam Ediyor mu?         Yıl       Ay         Seçiniz V       Seçiniz V         Seçiniz V       Seçiniz V         Seçiniz V       Seçiniz V         Seçiniz V       Seçiniz V         Seçiniz V       Seçiniz V | Calisilmadigina Data         T.C Kimlik NO       Sigorta Sicil NO         Sigorta Sicil NO       Ad-Soyad         Ad-Soyad       Rapor Başlangıç Tarihi         İşe Başlama Tarihi       Sigortalılık Devam Ediyor mu?         Sigortalılık Devam Ediyor mu?       Sigortalılının Ücret Dışını         Yıl       Ay       Prim veya İkrami Gibi Ek Ödemeler         Seçiniz V       Seçiniz V       0.0         Şeçiniz V       Seçiniz V       0.0         Şeçiniz V       Seçiniz V       0.0         İşeçiniz V       Seçiniz V       0.0 | Calisilmadigina Dair Bildirim         T.C Kimlik NO       55         Sigorta Sicil NO       41         Ad-Soyad       AD         Rapor Başlangıç Tarihi       Image: Colspan="2">Image: Colspan="2">Image: Colspan="2">Image: Colspan="2">Image: Colspan="2">Image: Colspan="2">Image: Colspan="2">Image: Colspan="2">Image: Colspan="2"         Rapor Başlangıç Tarihi       Image: Colspan="2">Image: Colspan="2"         İşe Başlama Tarihi       Image: Colspan="2">Image: Colspan="2"         Sigortalılık Devam Ediyor mu?       Evet         Sigortalılık Devam Ediyor mu?       Evet         Sigortalılık Devam Ediyor mu?       Evet         Sigortalılık Devam Ediyor mu?       Evet         Sigortalılık Devam Ediyor mu?       Olemesine Kazançları         Vıl       Ay       Prim veya İkramiye       İşverence veya M<br>Ödenmesine Kara<br>Prim ve İkramiye         Seçiniz V       Seçiniz V       0.0       0.0       Olemesine Kara         Seçiniz V       Seçiniz V       0.0       0.0       Olemesine         Seçiniz V       Seçiniz V       0.0       0.0       Olemesine         Seçiniz V       Seçiniz V       0.0       0.0       Olemesine |  |  |

Şekil 22-Manuel Çalışılmadığına Dair Bildirim Girişi

#### 3.2. Görüntüleme

Bu menüde, T.C. Kimlik No ve Sicil Numarası ile arama yapılarak ilgili sigortalının rapor ve bildirim bilgilerine ulaşılabilmektedir.

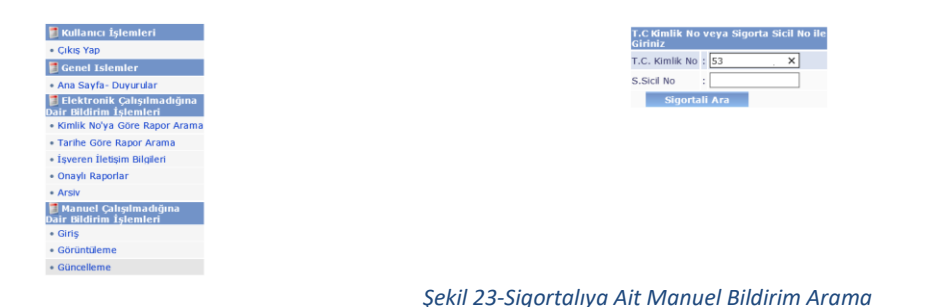

Gelen ekranda listelenen raporlarda sigortalının "Ad Soyadı", "Rapor Başlangıç Tarihi", "İşe Başlama Tarihi" ve "Nitelik Durumu" bilgileri görüntülenmektedir.

| 4 | Cor. 44 | errord |         | ei-duo | Sinduo Roman Rondonia Tarata  | Collino Constanti for Collins Total             | Sintho Davies Bartania Tarta for Bartania Tarta Milatta Daviena  |
|---|---------|--------|---------|--------|-------------------------------|-------------------------------------------------|------------------------------------------------------------------|
| 1 | Seç Ad  | δογασ  |         | SIGINO | SicilNO Rapor Başlangıç Tanhı | SicilNO Rapor Başlangıç Tanhi İşe Başlama Tanhi | SicilNO Rapor Başlangıç Tarihi Tşe Başlama Tarihi Nitelik Durumu |
|   | () ER   |        |         | 41     | 41 2015-10-06                 | 41 2015-10-06 2015-10-07                        | 41 2015-10-06 2015-10-07 E                                       |
|   | ⊖ ER    |        |         | 41     | 41 2018-01-09                 | 41 2018-01-09 2018-01-12                        | 41 2018-01-09 2018-01-12 H                                       |
|   |         |        |         |        | Detay Göster                  | Detay Göster                                    | Detay Göster                                                     |
|   |         |        |         |        |                               |                                                 |                                                                  |
|   |         |        |         |        |                               |                                                 |                                                                  |
|   |         |        |         |        |                               |                                                 |                                                                  |
|   |         |        |         |        |                               |                                                 |                                                                  |
|   |         |        |         |        |                               |                                                 |                                                                  |
|   |         |        |         |        |                               |                                                 |                                                                  |
|   |         |        |         |        |                               |                                                 |                                                                  |
|   |         |        |         |        |                               |                                                 |                                                                  |
|   |         |        |         |        |                               |                                                 |                                                                  |
|   |         |        |         |        |                               |                                                 |                                                                  |
|   | Şek     | kil 24 | -Bildir | i      | m Görüntü                     | m Görüntüle                                     | m Görüntüle                                                      |

İlgili rapor listeden seçilerek, "Detay Görüntüle" butonu ile manuel bildiriminin ayrıntılarına ulaşılabilmektedir.

| Child allich Lijfermiefn         Sock#0         Sock#0         Rower Baskeng: Tawil Jiele Baskens Tawil Jiele Baskens         Tittele Baskens         Tittele Baske                                                                                                    |
|----------------------------------------------------------------------------------------------------|
|                                                                                                    |
| Concel Islemeter     Concel Islemeter     Conc     |
| Ana Sayfa- Duyurdar     Efektronik Çalışılmadığına Duğir Büldimi İşenerer     Kimik No'ya Göre Rapor Arama Yıl Ay Prim veya İkramiye Gibi Ek Ödemeler İşeverence veya Mahkemece Ödemesine Karar verilen Ücret I     Tarihe Göre Rapor Arama - 0,0 0.0                                                                                                    |
| If Elektronik Calsylmadigina<br>Dari Bildimi Steinenci         Stopptalinu Ücret Dışındaki Kazançları           • Kimlik No'ya Göre Rapor Arama         Yıl         Ay         Prim veya İkramiye Gibi Ek Ödemeler         İşverence veya Mahkemece Ödenmesine Karar verilen Ücret I           • Tarbie Göre Rapor Arama         -         0.0         0.0         0.0                                                                                                    |
| Utrit Biotrim is Schnier Moder Schnie Machine Machine |
| Krimik Noya Gore Rapor Arama Yil Ay Prim vega Ikramiye Gibi Ek Odemeler Işverence vega Mankemece Odenmesine Karar verilen Ucret     Tarihe Gore Rapor Arama - 0.0     Source Internet Noter - 0.0     O.0     O.0     O.0                                                                                                    |
| Tarihe Gore Rapor Arama     O.0     O.0     O.0     O.0     O.0     O.0                                                                                                    |
| isveren lletism Bildleri                                                                                                    |
|                                                                                                    |
|                                                                                                    |
| • Onayii Kaponar                                                                                                    |
| • Arsiv                                                                                                    |
| 19 Manuel Çalışlına dığına<br>Dair Bildirin İşlemleri                                                                                                    |
| - Girtş                                                                                                    |
| Görüntüleme                                                                                                    |
| Güncelleme                                                                                                    |
|                                                                                                    |

Şekil 25-Manuel Bildirim Detay Görüntüleme

### 3.3. Güncelleme

Bu menüde, daha önce manuel çalışılmadığına dair bildirimi yapılan raporlar kimlik numarası ile sorgulama yapılarak listelenebilmektedir.

| 📁 Kullanıcı İşlemleri                                   |
|---------------------------------------------------------|
| • Çıkış Yap                                             |
| 📜 Genel Islemler                                        |
| • Ana Sayfa- Duyurular                                  |
| 🔰 Elektronik Çalışılmadığına<br>Dair Bildirim İşlemleri |
| <ul> <li>Kimlik No'ya Göre Rapor Arama</li> </ul>       |
| Tarihe Göre Rapor Arama                                 |
| <ul> <li>İşveren İletişim Bilgileri</li> </ul>          |
| Onaylı Raporlar                                         |
| Arsiv                                                   |
| 🔰 Manuel Çalışılmadığına<br>Dair Bildirim İşlemleri     |
| • Giriş                                                 |
| <ul> <li>Görüntüleme</li> </ul>                         |
| Güncelleme                                              |

| T.C. Kimlik No : 53 X |
|-----------------------|
|                       |
| S.Sicil No :          |
| Sigortali Ara         |

Şekil 26-Bildirim Görüntüle

Gelen ekranda listelenen raporların detaylarına güncelleme butonu aracılığı ile ulaşılmaktadır.

Gelen ekranda, sigortalının rapor bildirim bilgileri yeniden girilerek, "Güncelle" butonu ile güncelleme işlemi gerçekleştirilmektedir.

| 📁 Kullanıcı İşlemleri                          |                      |           |                           | ÇALIŞAMAZLI    | K BİLGİ GÜ  | NCELLEME                                                          |  |  |
|------------------------------------------------|----------------------|-----------|---------------------------|----------------|-------------|-------------------------------------------------------------------|--|--|
| <ul> <li>Çıkış Yap</li> </ul>                  | Sicil No             |           |                           | 41             |             |                                                                   |  |  |
| Genel Islemler                                 | TC No                |           |                           | 53             |             |                                                                   |  |  |
| Elektronik Çalışılmadığına                     | Rapor Başlangıç 1    | Farihi    |                           | 06.10.2015     |             |                                                                   |  |  |
| Kimlik No'ya Göre Rapor Arama                  | İşe Başlama Tarihi ( |           |                           | 07.10.2015     |             |                                                                   |  |  |
| Tarihe Göre Rapor Arama                        | Nitelik Durumu       |           |                           | E¥             |             |                                                                   |  |  |
| <ul> <li>İşveren İletişim Bilgileri</li> </ul> | Nitelik Bitis Tarihi |           |                           | 11,11,1111     |             |                                                                   |  |  |
| Onaylı Raporlar                                |                      |           |                           |                |             |                                                                   |  |  |
| Arsiv                                          |                      |           | 51                        | gortainin ücre | et Dişindal | (i Kazalıçıarı                                                    |  |  |
| 🔰 Manuel Çalışılmadığına                       | Yil                  | Ay        | Prim veya Ikramiye Gibi E | k Ödemeler İş  | verence v   | veya Mahkemece Ödenmesine Karar verilen Ücret Prim ve İkramiyeler |  |  |
| • Giriş                                        | Seçiniz 🗸            | Seçiniz 🗸 | 0.0                       | 0              | .0          |                                                                   |  |  |
| <ul> <li>Görüntüleme</li> </ul>                | Seçiniz 🗸            | Seçiniz 🗸 | 0.0                       | 0              | .0          |                                                                   |  |  |
| Güncelleme                                     | Seçiniz 🗸            | Seçiniz 🗸 | 0.0                       | 0              | .0          |                                                                   |  |  |
|                                                |                      |           |                           |                | üncelle     |                                                                   |  |  |

Şekil 28-Manuel Bildirim Güncelleme